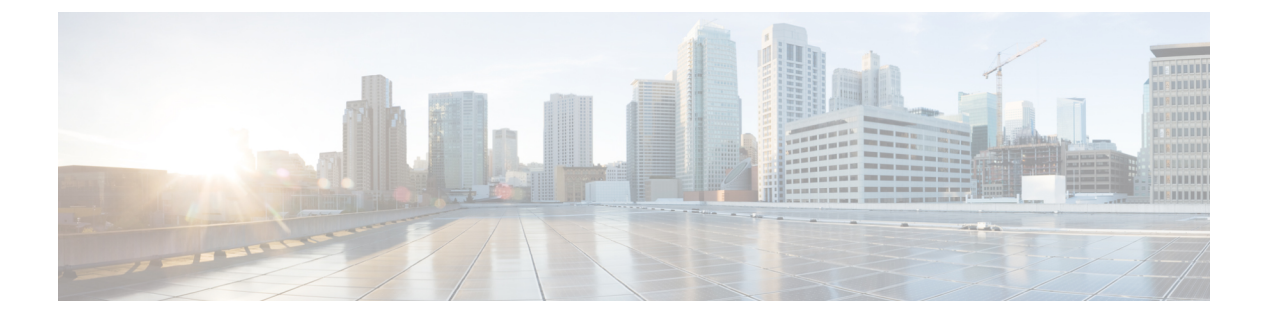

# **RF** Profile

- RF Tag Profiles, on page 1
- Configuring an AP Tag (GUI), on page 1
- Configuring AP Tag (CLI), on page 2
- Configuring RF Profile (GUI), on page 3
- Configuring an RF Profile (CLI), on page 4
- Configuring Wireless RF Tag (GUI), on page 5
- Configuring Wireless RF Tag (CLI), on page 6

## **RF Tag Profiles**

RF Profiles allows you to group set of APs that share a common coverage zone together and selectively change how RRM operates the APs within that coverage zone. For example, a university might deploy a high density of APs in an area where a high number of users congregate or meet. This situation requires that you manipulate both data rates and power to address the cell density while managing the co-channel interference. In adjacent areas, normal coverage is provided and such manipulation would result in a loss of coverage.

Using RF profiles and RF tags allows you to optimize the RF settings for set of APs that operate in different environments or coverage zones. RF profiles are created for the IEEE 802.11 radios and are applied to all APs that are mapped to an RF tag, where all APs with that RF tag have the same profile settings.

## Configuring an AP Tag (GUI)

#### Before you begin

Ensure that you have configured an AP Join Profile prior to configuring the primary and backup controllers.

| Step 1 | Choose Configuration > Tags & Profiles > Tags.                             |  |
|--------|----------------------------------------------------------------------------|--|
| Step 2 | On the Manage Tags page, click the AP tab.                                 |  |
| Step 3 | In the Tag Source tab, drag and drop the tag sources to change priorities. |  |
| Step 4 | Check the Revalidate Tag Sources on APs check box, if required.            |  |

| Step 5  | Click Apply.                                                            |  |
|---------|-------------------------------------------------------------------------|--|
| Step 6  | In the <b>Static</b> tab, click <b>Add</b> .                            |  |
| Step 7  | In the Associate Tags to AP window, enter a MAC address.                |  |
| Step 8  | Choose the appropriate Policy Tag Name, Site Tag Name, and RF Tag Name. |  |
| Step 9  | Click Save & Apply to Device.                                           |  |
| Step 10 | In the <b>Filter</b> tab, click <b>Add</b> .                            |  |
| Step 11 | In the Associate Tags to AP window, enter a rule and AP name regex.     |  |
| Step 12 | Use the slider to enable Active.                                        |  |
| Step 13 | Enter the <b>Priority</b> . The valid range is from 0 to 127.           |  |
| Step 14 | Choose the appropriate Policy Tag Name, Site Tag Name, and RF Tag Name. |  |
| Step 15 | Click Save & Apply to Device.                                           |  |

# **Configuring AP Tag (CLI)**

Follow the procedure given below to create an AP tag:

## Before you begin

Ensure that you use the same AP tag created here in Wireless RF tag.

|        | Command or Action                               | Purpose                                                           |
|--------|-------------------------------------------------|-------------------------------------------------------------------|
| Step 1 | configure terminal                              | Enters the global configuration mode.                             |
|        | Example:                                        |                                                                   |
|        | Device# configure terminal                      |                                                                   |
| Step 2 | ap mac-address                                  | Enters the AP tag configuration mode.                             |
|        | Example:                                        | Important Use only AP MAC address. Do not                         |
|        | Device(config)# ap 188b.9dbe.6eac               | use Ethernet MAC address.                                         |
| Step 3 | rf-tag rf-tag                                   | Configures a named RF tag and adds the AP mac-address to the tag. |
|        | Example:                                        |                                                                   |
|        | <pre>Device(config-ap-tag)# rf-tag rftag1</pre> |                                                                   |
| Step 4 | end                                             | Exits the configuration mode and returns to                       |
|        | Example:                                        | privileged EXEC mode.                                             |
|        | Device(config-ap-tag)# end                      |                                                                   |
| Step 5 | show ap tag summary                             | Displays the tag summary of available APs.                        |
|        | Example:                                        |                                                                   |
|        | Device# show ap tag summary                     |                                                                   |

#### What to do next

Configure Wireless RF tag.

# **Configuring RF Profile (GUI)**

| Sten 1 | Chaose Configuration > Tags & Profiles > RF                                                                                                    |  |
|--------|----------------------------------------------------------------------------------------------------|--|
| Step 2 | On the <b>RF Profile</b> page, click <b>Add</b> to configure the following:                                                                                                    |  |
|        | • General                                                                                                    |  |
|        | • 802.11                                                                                                    |  |
|        | • RRM                                                                                                    |  |
|        | • Advanced                                                                                                    |  |
| Step 3 | <ul> <li>In the General tab, proceed as follows:</li> <li>a) Enter a name and description for the RF profile.</li> <li>b) Choose the appropriate radio band.</li> <li>c) To enable the profile, set the status as <i>Enable</i>.</li> <li>d) Click Save &amp; Apply to Device.</li> </ul>                                                                                                    |  |
| Step 4 | <ul> <li>In the 802.11 tab, proceed as follows:</li> <li>a) Choose the required operational rates.</li> <li>b) Select the required 802.11n MCS Rates by checking the corresponding check boxes.</li> <li>c) Click Save &amp; Apply to Device.</li> </ul>                                                                                                    |  |
| Step 5 | In the <b>RRM &gt; General</b> tab, proceed as follows:                                                                                                    |  |
|        | <ul> <li>a) Enter the foreign interference threshold between 0 and 100 percent in the Interference field. The default is 10.</li> <li>b) In the Clients field, enter the client threshold between 1 and 75 clients. The default is 12.</li> <li>c) In the Noise field, enter the foreign noise threshold between -127 and 0 dBm. The default is -70.</li> <li>d) In the Utilization percentage field, enter the RF utilization threshold between 0 and 100 percent. The default is 80.</li> </ul> |  |
| Step 6 | In the <b>RRM &gt; Coverage</b> tab, proceed as follows:                                                                                                    |  |
|        | <ul> <li>a) Enter the client level in the Minimum Client Level field.</li> <li>b) In the Data RSSI Threshold field, enter the actual value in dBm. Value ranges from -60 to -90 dBm and the default value is -80 dBm.</li> <li>c) In the Voice RSSI Threshold field, enter the actual value in dBm. Value ranges from -60 to -90 dBm</li> </ul>                                                                                                    |  |
|        | <ul> <li>and the default value is -75.</li> <li>d) In the Exception Level field, enter the maximum desired percentage of clients on an AP's radio operating below the desired coverage threshold. Value ranges from 0 to 100% and the default value is 25%.</li> </ul>                                                                                                    |  |
| Step 7 | In the <b>RRM</b> > <b>TPC</b> tab, proceed as follows:                                                                                                    |  |

- a) Enter the power level assignment on this radio in the **Maximum Power Level** field. If you configure maximum transmit power, RRM does not allow any access point attached to the device to exceed this transmit power level (whether the power is set by RRM TPC or by coverage hole detection).
- b) In the Minimum Power Level field, enter the minimum power level assignment on this radio.
- c) In the **Power Threshold V1** field, enter the cutoff signal level used by RRM when determining whether to reduce an access point's power.

**Step 8** In the **RRM > DCA** tab, proceed as follows:

- a) Check the Avoid AP Foreign AP Interference check box to cause the controller's RRM algorithms to consider 802.11 traffic from foreign access points (those not included in your wireless network) when assigning channels to lightweight access points, or unselect it to disable this feature. For example, RRM may adjust the channel assignment to have access points avoid channels close to foreign access points. The default value is selected.
- b) Choose the appropriate channel width.
- c) In the DCA Channels section, the DCA Channels field shows the channels that are currently selected. To choose a channel, select the appropriate check box. Extended UNII-2 channels in the 802.11a/n/ac band do not appear in the channel list: 100, 104, 108, 112, 116, 132, 136, and 140. To include these channels in the channel list, select the Extended UNII-2 Channels check box.
- d) Click Save & Apply to Device.
- **Step 9** In the **Advanced** tab, enter the following information in the **High Density Parameters** section:
  - a) In the Max Clients field, set the maximum number of clients allowed globally.
  - b) Use the Multicast Data Rate drop-down to choose the data rate for multicast traffic.

Choose auto to configure the device to use the radio's default data rate.

- c) Use the **Rx SOP Threshold** drop-down to set the Receiver Start of Packet Detection Threshold (Rx SOP) to determine the Wi-Fi signal level in dBm at which AP radios will demodulate and decode a packet. The higher the RXSOP level, the less sensitive the radio is and the smaller the receiver cell size will be. Reducing the cell size ensures that clients connect to the nearest access point using highest possible data rates. Choose auto to configure the device to use the radio's default threshold.
- **Step 10** In the **Client Distribution** section, enter the following:
  - Load Balancing Window—Enter a value between 1 and 20 to specify the load-balancing window and the number of client associations on the AP with the lightest load.
  - Load Balancing Denial Count—Enter a value between 0 and 10 to specify the number of times the client associations will be rejected for a particular AP.
- **Step 11** In the **High Speed Roam** section, check the **Mode Enable** check box to enable the mode.
- **Step 12** In the **Neighbor Timeout** field, enter the neighbor timeout value.
- **Step 13** From the **Client Network Preference** drop-down list, choose the client network preference.
- **Step 14** In the **ATF Configuration** section, use the slider to enable or disable **Status** and **Bridge Client Access**.
- Step 15 Click Save & Apply to Device.

## **Configuring an RF Profile (CLI)**

Follow the procedure given below to configure an RF profile:

### Before you begin

Ensure that you use the same RF profile name that you create here, when configuring the wireless RF tag too. If there is a mismatch in the RF profile name (for example, if the RF tag contains an RF profile that does not exist), the corresponding radios will not come up.

### Procedure

|                                                                | Command or Action                                       | Purpose                                        |
|----------------------------------------------------------------|---------------------------------------------------------|------------------------------------------------|
| Step 1                                                         | configure terminal                                      | Enters global configuration mode.              |
|                                                                | Example:                                                |                                                |
|                                                                | Device# configure terminal                              |                                                |
| Step 2                                                         | ap dot11 24ghz rf-profile rf-profile                    | Configures an RF profile and enters RF profile |
|                                                                | Example:                                                | configuration mode.                            |
|                                                                | Device(config)# ap dot11 24ghz rf-profile<br>rfprof24_1 |                                                |
| Step 3 default<br>Example:                                     | (Optional) Enables default parameters for the           |                                                |
|                                                                | Example:                                                | RF profile.                                    |
|                                                                | <pre>Device(config-rf-profile)# default</pre>           |                                                |
| Step 4                                                         | no shutdown                                             | Enables the RF profile on the device.          |
|                                                                | Example:                                                |                                                |
|                                                                | Device(config-rf-profile)# no shutdown                  |                                                |
| Step 5                                                         | end                                                     | Exits configuration mode and returns to        |
|                                                                | Example:                                                | privileged EXEC mode.                          |
|                                                                | Device(config-rf-profile)# end                          |                                                |
| Step 6                                                         | show ap rf-profile summary                              | (Optional) Displays the summary of the         |
|                                                                | Example:                                                | available RF profiles.                         |
|                                                                | Device# show ap rf-profile summary                      |                                                |
| Step 7                                                         | show ap rf-profile name <i>rf-profile</i> detail        | (Optional) Displays detailed information about |
| <b>Example:</b><br>Device# show ap rf-pro<br>rfprof24_1 detail | Example:                                                | a particular RF profile.                       |
|                                                                | Device# show ap rf-profile name<br>rfprof24_1 detail    |                                                |

# **Configuring Wireless RF Tag (GUI)**

| Step 2 | Click Add to view the Add RF Tag window.                                                                              |
|--------|----------------------------------------------------------------------------------------------------|
| Step 3 | Enter a name and description for the RF tag.                                                                          |
| Step 4 | Choose the required <b>5 GHz Band RF Profile</b> and <b>2.4 GHz Band RF Profile</b> to be associated with the RF tag. |
| Step 5 | Click Update & Apply to Device.                                                                                       |
|        |                                                                                                    |

# **Configuring Wireless RF Tag (CLI)**

Follow the procedure given below to configure a wireless RF tag:

#### Before you begin

- You can use only two profiles (IEEE 802.11a and IEEE 802.11b) in an RF tag .
- Ensure that you use the same AP tag name that you created when configuring the AP tag task too.

|        | Command or Action                                                                                      | Purpose                                                                                                    |
|--------|----------------------------------------------------------------------------------------------------|----------------------------------------------------------------------------------------------------|
| Step 1 | <b>configure terminal</b><br><b>Example:</b><br>Device# configure terminal                             | Enters global configuration mode.                                                                                         |
| Step 2 | <pre>wireless tag rf rf-tag Example: Device(config)# wireless tag rf rftag1</pre>                      | Creates an RF tag and enters wireless RF tag configuration mode.                                                          |
| Step 3 | 24ghz-rf-policy rf-policy<br>Example:<br>Device(config-wireless-rf-tag)#<br>24ghz-rf-policy rfprof24_1 | Attaches an IEEE 802.11b RF policy to the RF tag.<br>To configure a dot11a policy, use the <b>5ghz-rf-policy</b> command. |
| Step 4 | <pre>description policy-description Example: Device(config-wireless-rf-tag)# description Test</pre>    | Adds a description for the RF tag.                                                                                        |
| Step 5 | end<br>Example:<br>Device(config-wireless-rf-tag)# end                                                 | Exits configuration mode and returns to privileged EXEC mode.                                                             |
| Step 6 | <pre>show wireless tag rf summary Example: Device# show wireless tag rf summary</pre>                  | Displays the available RF tags.                                                                                           |

I

|        | Command or Action                               | Purpose                                               |
|--------|-------------------------------------------------|-------------------------------------------------------|
| Step 7 | show wireless tag rf detailed rf-tag            | Displays detailed information of a particular RF tag. |
|        | Example:                                        |                                                       |
|        | Device# show wireless tag rf detailed<br>rftag1 |                                                       |